### NMRShiftDB – a spectral database

**EBI** Bioinformatics Roadshow

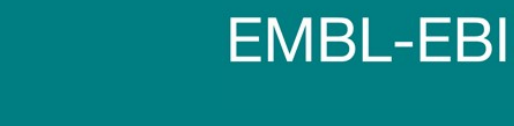

Paula de Matos

EBI is an Outstation of the European Molecular Biology Laboratory.

### Identifying chemicals?

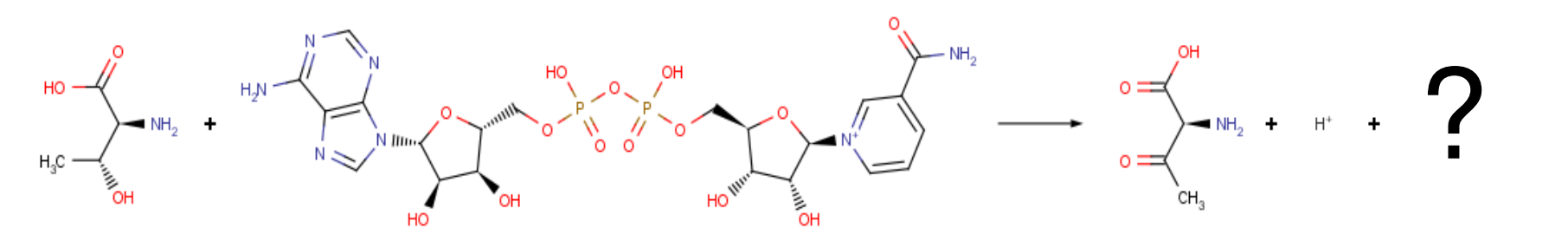

- Scientist needs to verify what a chemical is?
- Isolates a sample and then what?

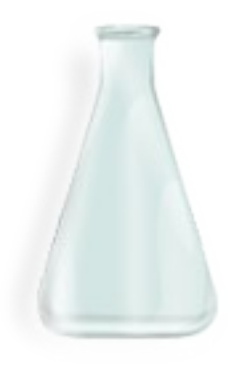

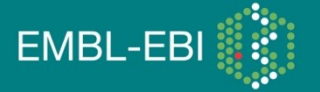

### NMR – Nuclear Magnetic Resonance

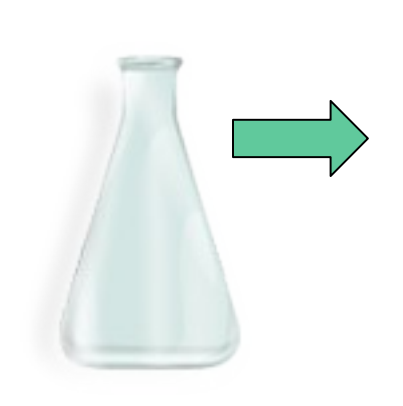

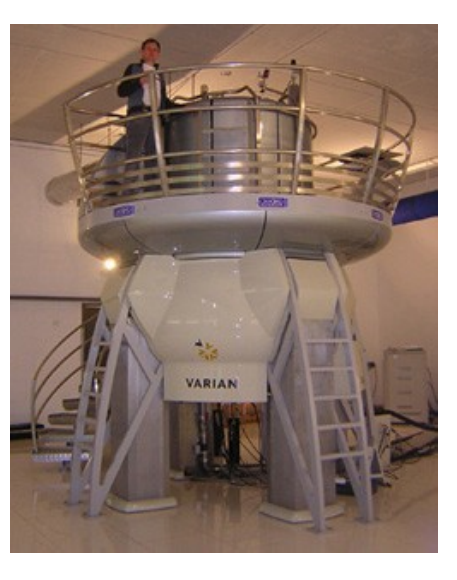

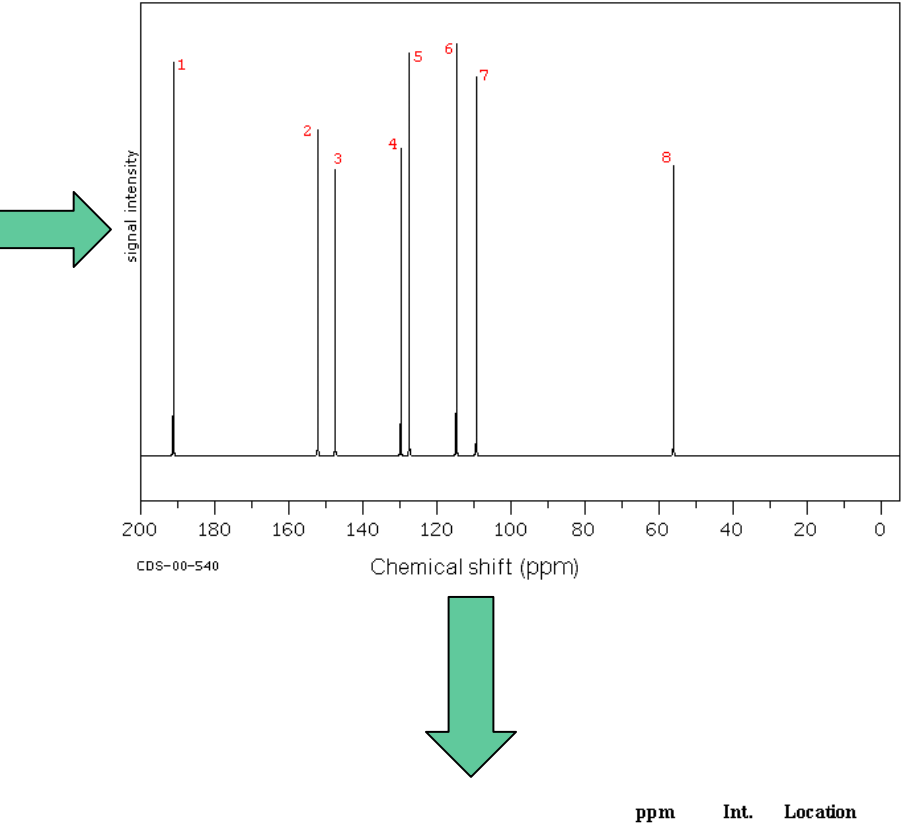

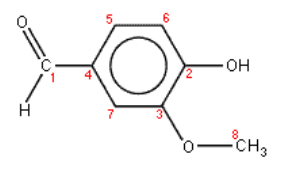

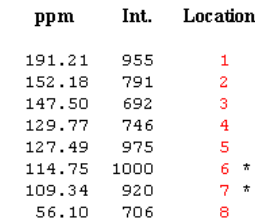

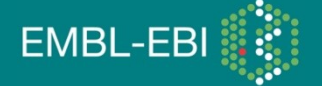

### Introduction

- NMR magnetic nuclei have in a magnetic field and applied electromagnetic (EM) pulse or pulses, which cause the nuclei to absorb energy from the EM pulse and radiate this energy back out.
- The energy radiated back out is at a specific resonance frequency which depends on the strength of the magnetic field and other factors.
- This allows the observation of specific quantum mechanical magnetic properties of an atomic nucleus.

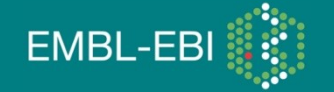

### NMR vocabulary

Chemical Shift – measured in ppm (parts per million).
 Measure of frequency relative to magnetic frequency

 $\delta = \frac{\text{difference in precession frequency between two nuclei}}{\text{operating frequency of the magnet}}$ 

- Although frequency depends on the applied field the chemical shift is independent of it.
- Intensity intensity of the signal at a particular frequency

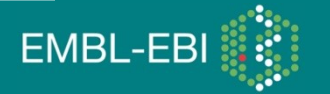

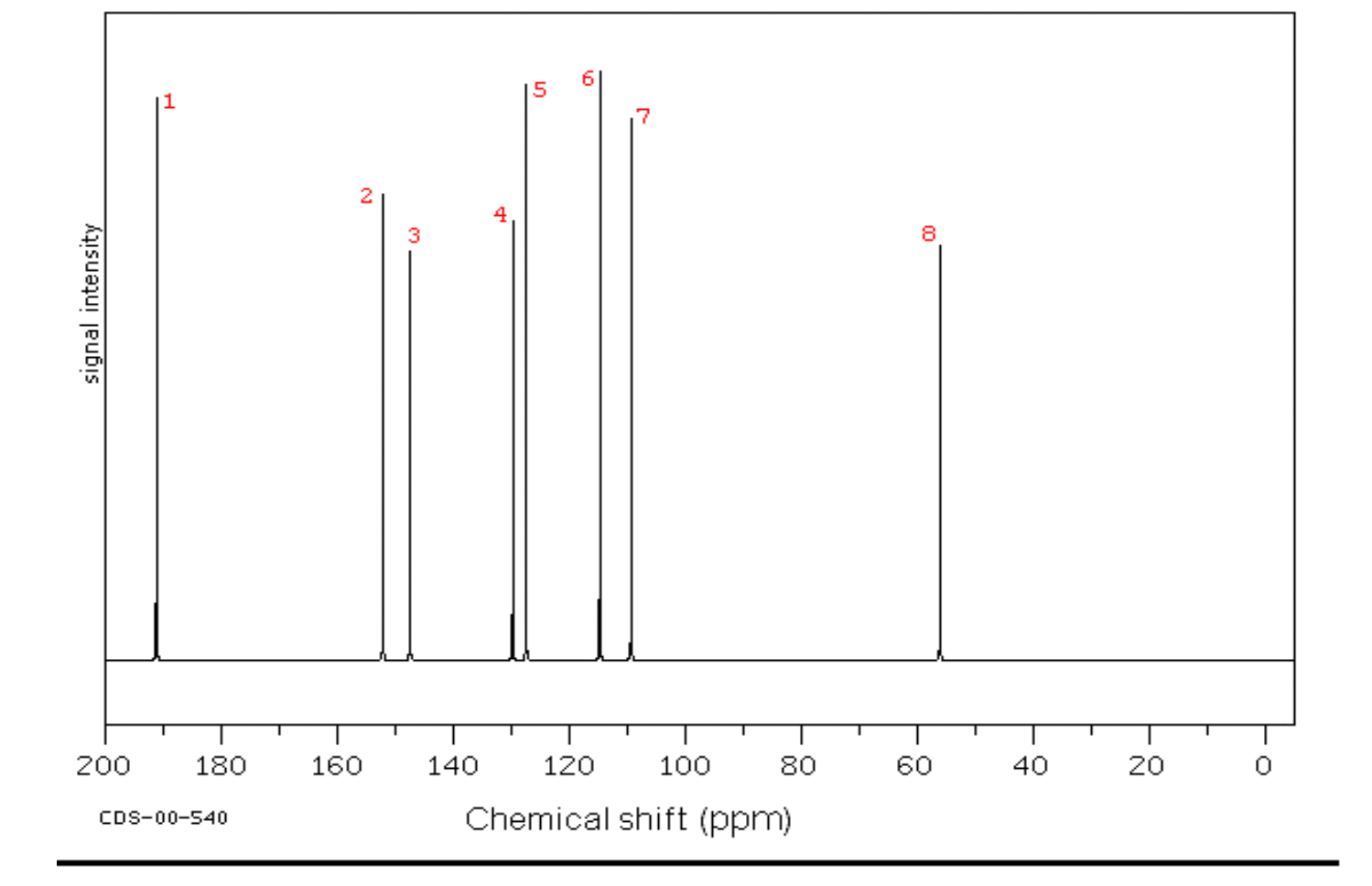

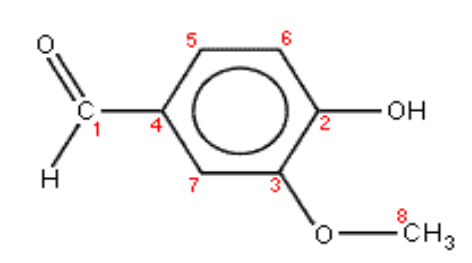

| Int. | Location                                                      |
|------|---------------------------------------------------------------|
| 955  | 1                                                             |
| 791  | 2                                                             |
| 692  | 3                                                             |
| 746  | 4                                                             |
| 975  | 5                                                             |
| 1000 | 6 *                                                           |
| 920  | 7 *                                                           |
| 706  | 8                                                             |
|      | Int.<br>955<br>791<br>692<br>746<br>975<br>1000<br>920<br>706 |

### Favourite NMR Isotopes

- Only some isotopes are detectable by NMR
- Hydrogen 1 (<sup>1</sup>H) natural abundance of hydrogen 1 is almost 100%
- Carbon 13 (<sup>13</sup>C) an important tool in chemical structure elucidation in organic chemistry.
- Carbon 13 has a natural abundance of 1.1% not able to use Carbon 12 as its not detectable

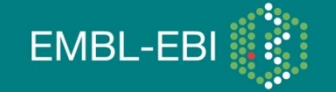

### NMRShiftDB – what is it about

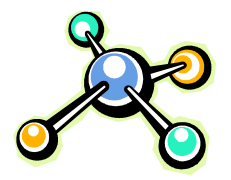

- NMRShiftDB holds chemical structures and (assigned) NMR peak spectra.
- NMR peak spectra can be used as fingerprints of compounds.
- Therefore, they can be used for structure elucidation and verification.

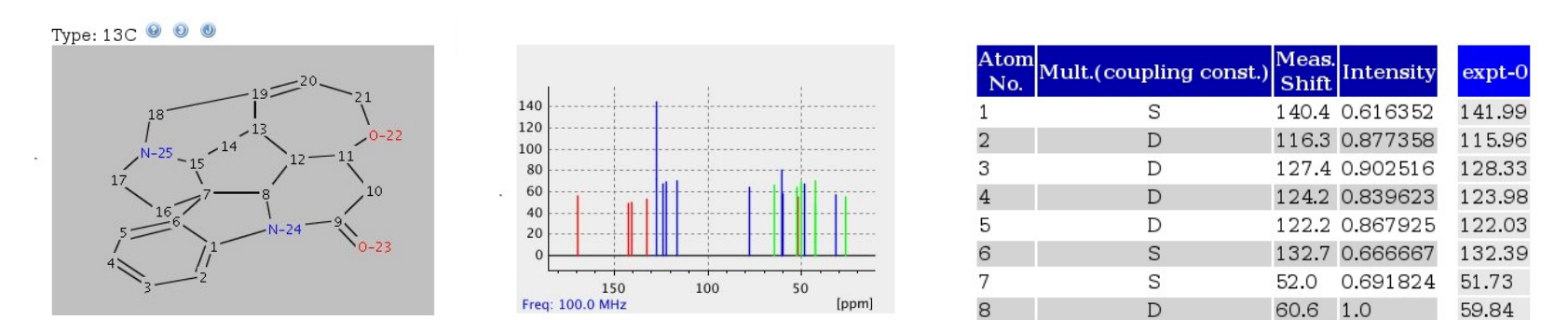

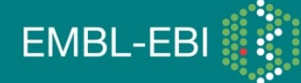

### **General properties**

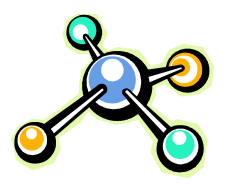

- Available via the web: http://www.ebi.ac.uk/nmrshiftdb or http://www.nmrshiftdb.org
- Community built
- All data are freely available under the GNU FDL and bulk downloadable for use in your own research
- This tutorial will cover the use of the web interface

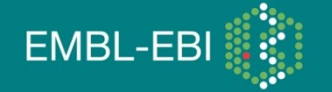

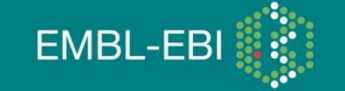

### NMRshiftDB home page

# NMRShiftDB Current usage of NMRShiftDB is: Username: Login Create New Account Registered Users: 2083 Structures which can be searched: 34824 Desword: Logon with SSI Create New Account Spectra: Measured 38747, calculated 550 Use cookies for persistant login Forgot password? Problems using NMRShiftdb? See our tips on browsers to use ! Problems using NMRShiftdb? See our tips on browsers to use !

| Home         Search         Results         Predict         Submit         Review         Wishlist-Guestbook         Help | <u>Review</u> <u>Wishlist-Guestbook</u> | dict <u>Submit</u> <u>Rev</u> | arch <u>Results</u> | lome |
|----------------------------------------------------------------------------------------------------|-----------------------------------------|-------------------------------|---------------------|------|
|----------------------------------------------------------------------------------------------------|-----------------------------------------|-------------------------------|---------------------|------|

#### NMRShiftDB Links

Developers' page Sponsoring Media coverage Static name list Links FAQ Contact

#### Hall of Fame

|    |    | Name        | Contribution |
|----|----|-------------|--------------|
| 1  | E. | Willighagen | 1094         |
| 2  | s. | Dathe       | 505          |
| 3  | Ρ. | Braeutigam  | 439          |
| 4  | s. | Kuhn        | 393          |
| 5  | N. | Prakash     | 350          |
| 6  | в. | Patel       | 305          |
| 7  | м. | Gericke     | 181          |
| 8  | Ν. | Kuznik      | 120          |
| 9  | к. | Bohn        | 111          |
| 10 | R. | Ellinger    | 76           |
| 11 | Α. | Dransfeld   | 56           |
| 12 | к. | Bartusseck  | 26           |
| 13 | м. | Mitchell    | 20           |

#### About NMRShiftDB

NMRShiftDB is a NMR database (web database) for organic structures and their nuclear magnetic resonance (nmr) spectra. It allows for spectrum prediction (13C, 1H and other nuclei) as well as for searching spectra, structures and other properties. Last not least, it features peer-reviewed submission of datasets by its users. The NMRShiftDB software is open source, the data is published under an open content license. Please consult the <u>documentation</u> for more detailed information.

#### News about NMRShiftDB

#### Standalone client released 2009-09-07 13:59 - NMRShiftDB

The 1.0 release of our standalone client called Speclipse is available for download from <u>here</u>. It offers offline editing of data and download and submit facilities. It is based on Bioclipse 2.0. **Read More** »

#### Server Consolidation 2009-07-08 11:41 - NMRShiftDB

We have consolidated the NMRShiftDB servers to run at European Bioinformatics Institute. The URL <u>here</u> and all existing server URLs redirect to the server, so users should not notice that except from the URL in the browser.

#### Read More »

#### Bugfix release 2009-04-07 10:42 - NMRShiftDB

Bug fix release 1.3.4 is now available. It fixes some bugs and cleans up ID handling. See <u>here</u> for details. <u>Read More »</u>

#### Latest Additions

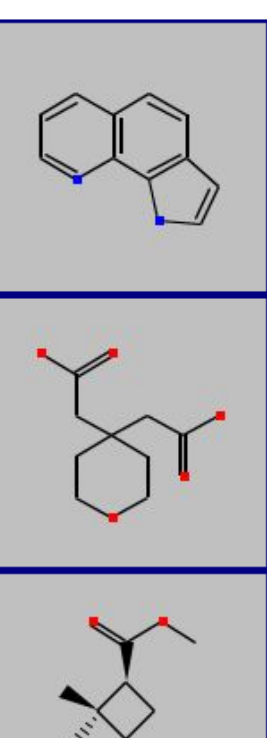

0.00.00

### Hands On Tutorial!

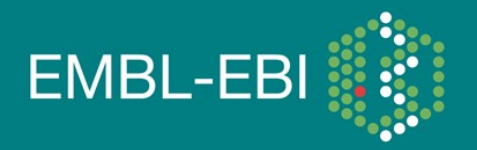

EBI is an Outstation of the European Molecular Biology Laboratory.

### Example 1: Searching by spectrum

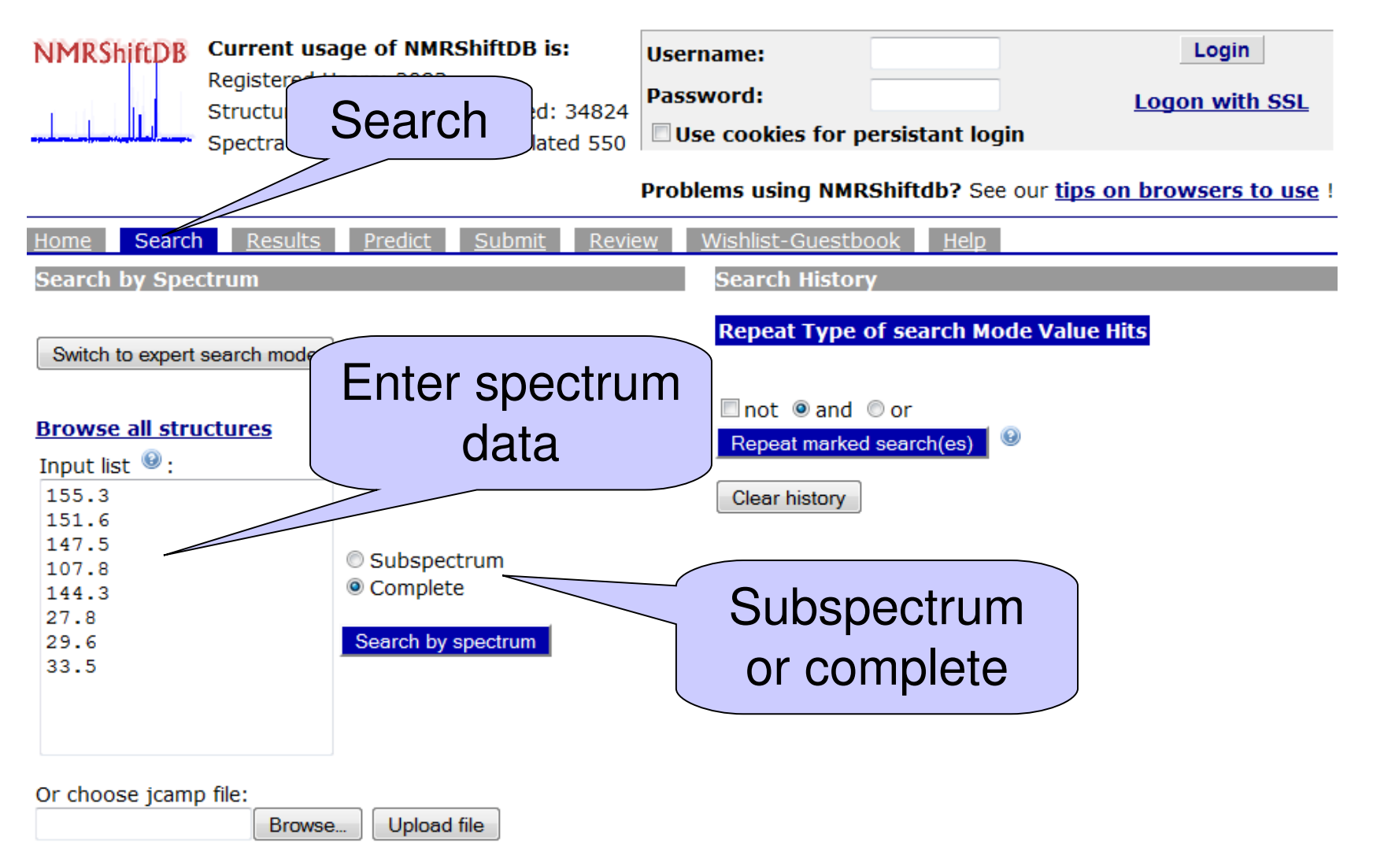

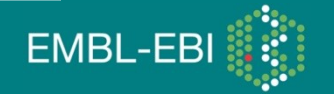

#### Search Results

Home

<u>Submit</u> <u>Review</u>

Details

Wishlist-Guestbook Help

Bookmarks

You could bookmark structures if you were logged in!

0-13

N-4

12

N-9

rest was cut off ! 😣

Search

## Type of<br/>searchModeValuetotal<br/>similarity<br/>spectrum<br/>search--27.8|29.6|33.5|107.8...

Results

There were more than 300 results. The

Predict

Spectral Data Additional Data

Search for complete spectrum: Similarity measure for the complete spectrum in this record is 100.0.

Туре: 13С 🥹 📵 🕚

10

0-14

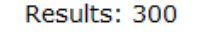

Browse: 1 2 3 4 5 6 7 8 9 10 >>

#### Next structure

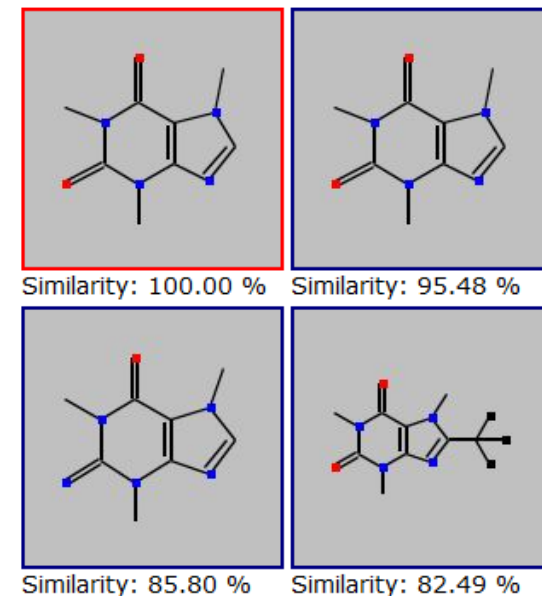

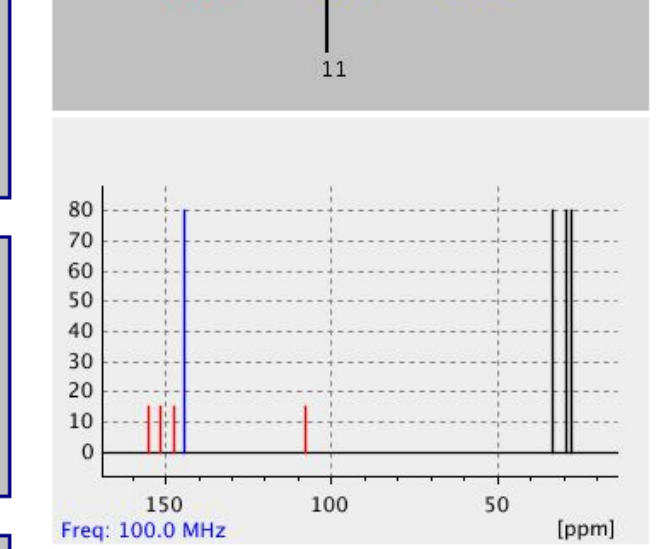

#### Atom Mult.(coupling Meas. Input Diff. expt-0 Shift Shift M-I const.) sdbs No. S 155.3 155.3 0.00 155.32 1 3 151.6 151.6 0.00 148.67 S 5 147.5 147.5 0.00 S 151.66 6 107.51 107.8 107.8 0.00 S 141.57 144.3 144.3 0.00 8 D 27.8 27.8 0.00 29.7 10 0 27.88 11 Q 29.6 29.6 0.00 12 Q 33.5 0.00 33.57 33.5

Threshold is 12.50

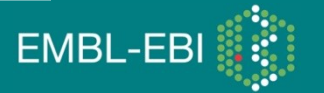

Details

User input (2D) 

Show with this coordinate set

#### Spectral Data Additional Data

Search for complete spectrum: Similarity measure for the complete spectrum in this record is 100.0.

Type: 13C <sup>III</sup> Double click to get resizeable window!

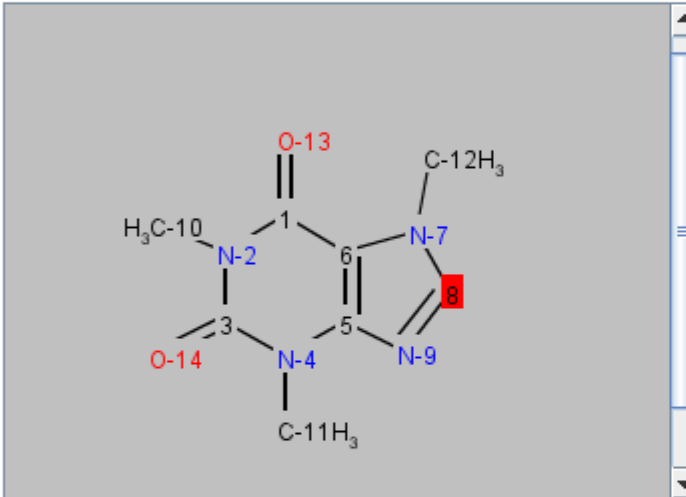

Double click upper part to get resizeable window!

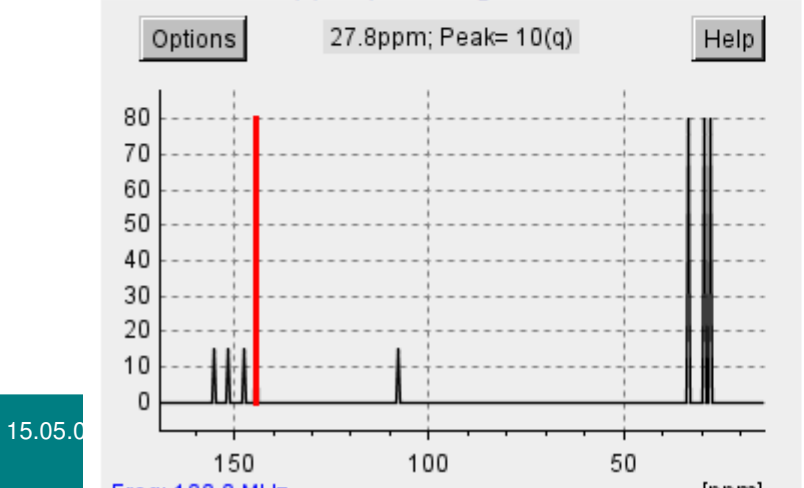

| Atom<br>No. | Mult.(coupling const.) | Meas.<br>Shift | Input<br>Shift | Diff.<br>M-I | expt-0<br>sdbs |
|-------------|------------------------|----------------|----------------|--------------|----------------|
| 1           | S                      | 155.3          | 155.3          | 0.00         | 155.32         |
| 3           | S                      | 151.6          | 151.6          | 0.00         | 148.67         |
| 5           | S                      | 147.5          | 147.5          | 0.00         | 151.66         |
| 6           | S                      | 107.8          | 107.8          | 0.00         | 107.51         |
| 8           | D                      | 144.3          | 144.3          | 0.00         | 141.57         |
| 10          | Q                      | 27.8           | 27.8           | 0.00         | 29.7           |
| 11          | Q                      | 29.6           | 29.6           | 0.00         | 27.88          |
| 12          | Q                      | 33.5           | 33.5           | 0.00         | 33.57          |

#### Threshold is 12.50

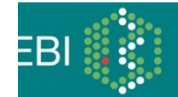

| <br>- | E 4 1 | <br>h- 11 |
|-------|-------|-----------|
|       |       |           |

| Spectral Data Additional Data                                  |                                                                                                    | Additional                                                                           |
|----------------------------------------------------------------|----------------------------------------------------------------------------------------------------|--------------------------------------------------------------------------------------|
| Molecule                                                       | 10016316                                                                                                    | Additional                                                                           |
| Chemical name(s)                                               | Coffein                                                                                                    | molecule data                                                                        |
| Chemical formula                                               | C8H10N4O2                                                                                                    | moloodio data                                                                        |
| Molecular weight                                               | 194.191                                                                                                    |                                                                                      |
| Number of double bond equivalents (DBEs)                       | 6.0                                                                                                    |                                                                                      |
| Number of all rings, size of smallest set<br>of smallest rings | <sup>t</sup> 3, 2                                                                                                    |                                                                                      |
| Canonical name(s)                                              | <ul> <li>O=C2c1c(ncn1C)N(C(=O)N2C)C (S</li> <li>1,3,7-trimethyl-3,7-dihydro-1H<br/>from <u>ACD/Name</u>)</li> <li><u>1H-purine-2,6-dione, 3,7-dihyd</u><br/>from <u>ACD/Name</u>)</li> <li><u>InChI=1/C8H10N4O2/c1-10-4</u><br/>(INChI)</li> <li>RYYVLZVUVIJVGH-UHFFFAOYAW (</li> </ul> | MILES)<br>(truncated) (IUPAC<br>(truncated) (Index<br>-9-6 (truncated)<br>InChI Key) |
| CAS-Number                                                     | 58-08-2                                                                                                    |                                                                                      |
| Additional information                                         | Deposition in PubChem; Compound i                                                                                                    | n PubChem; <u>ChEBI;</u>                                                             |
| Molecule keywords                                              |                                                                                                    |                                                                                      |
| Spectrum                                                       | 30127729 Rating                                                                                                    | g: 10                                                                                |
| Туре                                                           | 13C                                                                                                    |                                                                                      |
| Measurement conditions                                         |                                                                                                    |                                                                                      |
| Assignment Method                                              | Unreported                                                                                                    |                                                                                      |
| Field Strength [MHz]                                           | Unreported                                                                                                    |                                                                                      |
| Temperature [K]                                                | Unreported                                                                                                    |                                                                                      |
| Solvent                                                        | Unreported                                                                                                    |                                                                                      |
| Literature                                                     | S. Berger;S. Braun;HO. Kalinowski: 13<br>New York: Thieme Verlag 1984.                                                                                                    | -C-NMR-Spektroskopie,                                                                |
| Additional comments                                            | 624.MOL; / * changed /                                                                                                    |                                                                                      |
| Additional information                                         |                                                                                                    |                                                                                      |
|                                                                |                                                                                                    |                                                                                      |

15.05.0 Spectrum categories

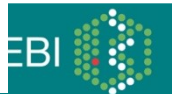

### Example 2: Search by JCAMP file

| NMRShiftDB | Current usage of NMRShiftDB is:                                                                              | Username:                       |                | Login                      |
|------------|----------------------------------------------------------------------------------------------------|---------------------------------|----------------|----------------------------|
|            | Registered Users: 2083<br>Structures which can be searched: 34824<br>Spectra: Measured 38747, calculated 550 | Password:<br>Use cookies for pe | ersistant logi | <u>Logon with SSL</u><br>n |
|            | •                                                                                                    |                                 |                |                            |

#### Problems using NMRShiftdb? See our tips on browsers to use !

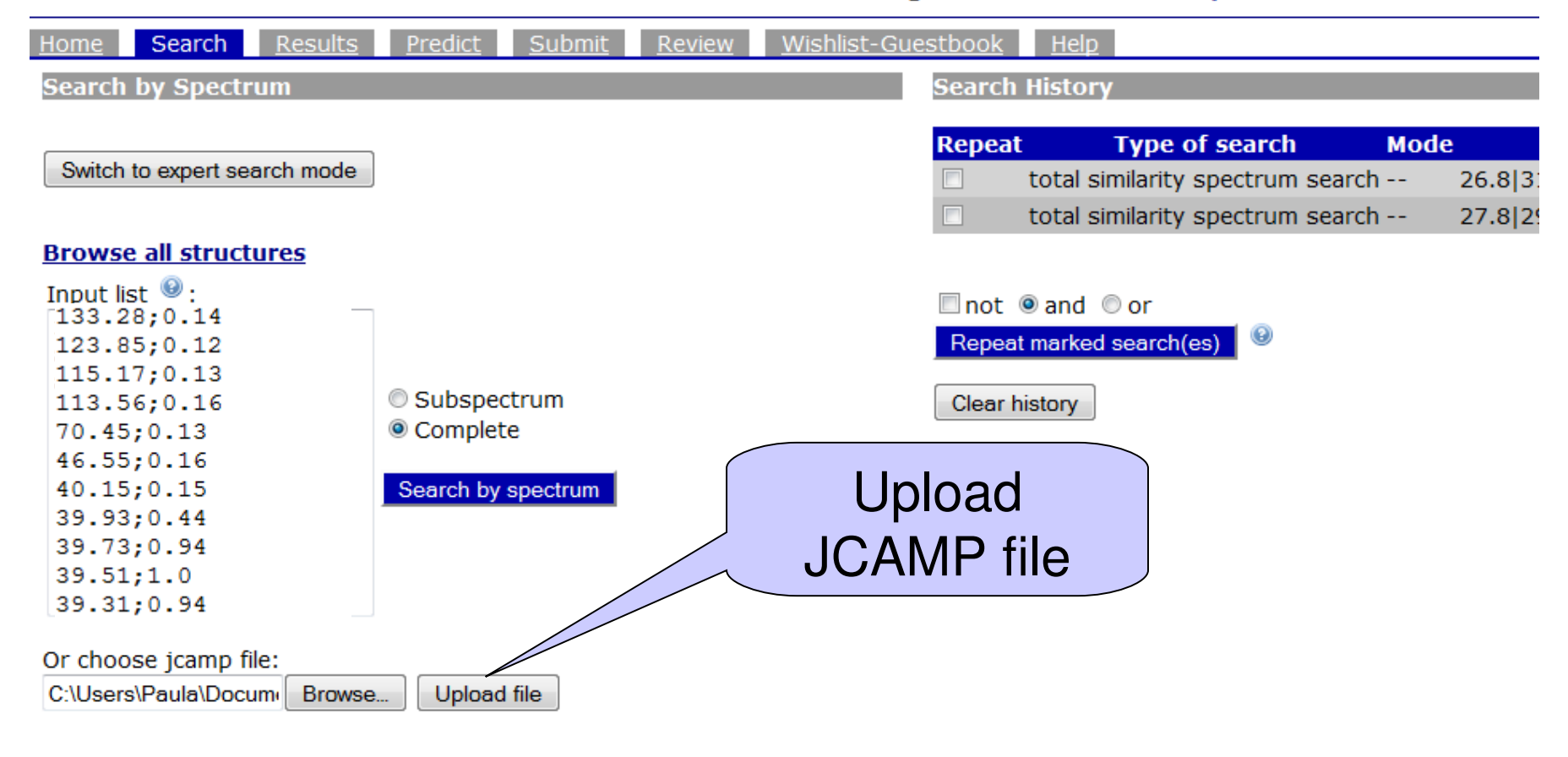

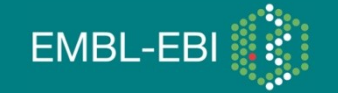

| Home Search Results Predict Su        | <u>bmit</u> <u>Review</u> <u>Wishlist-Guestbook</u> <u>Help</u> |
|---------------------------------------|-----------------------------------------------------------------|
| Search Results                        | Bookmarks                                                       |
| There were more than 300 results. The | You could bookmark structures if you were logged in!            |
| rest was cut off ! 🧐                  | Details                                                         |
|                                       |                                                                 |
| Type of<br>search Mode Value          | Spectral Data Additional Data                                   |

total similarity -- 21.26;0.14|30.58;0.1... search

Search for complete spectrum: Similarity measure for the complete spectrum in this record is 49.01.

Results: 300

Browse: 1 2 3 4 5 6 7 8 9 10 >>

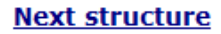

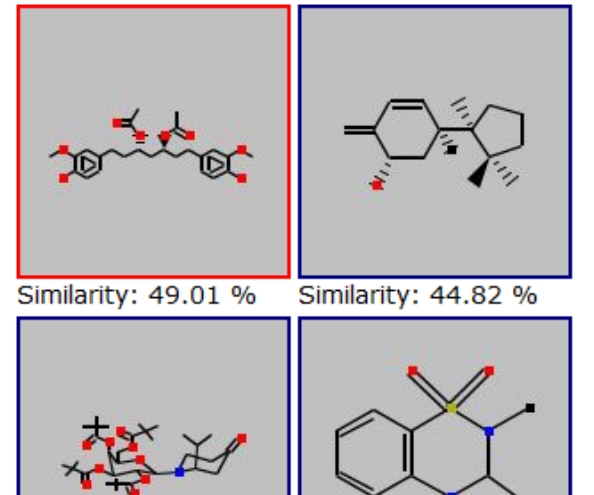

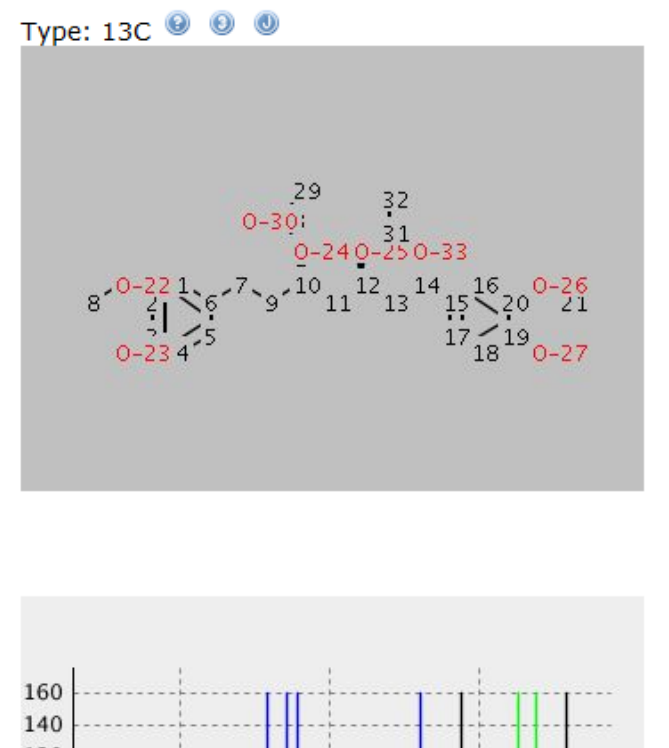

| Atom<br>No. | Mult.(coupling<br>const.) | Meas.<br>Shift | Input<br>Shift | D |
|-------------|---------------------------|----------------|----------------|---|
| 1           | D                         | 110.9          | 113.56         | 2 |
| 2           | S                         | 146.3          |                | 0 |
| 3           | S                         | 143.7          |                | 0 |
| 4           | D                         | 114.2          | 115.17         | 0 |
| 5           | D                         | 120.8          | 123.85         | 3 |
| 6           | S                         | 133.2          | 133.28         | 0 |
| 7           | Т                         | 31.2           | 30.58          | 0 |
| 8           | Q                         | 55.8           |                | 0 |
| 9           | Т                         | 36.7           | 38.89          | 2 |
| 10          | D                         | 69.7           | 70.45          | 0 |
| 11          | Т                         | 38.6           | 39.11          | 0 |
| 12          | D                         | 69.7           | 70.45          | 0 |
| 13          | Т                         | 36.7           | 38.89          | 2 |
| 14          | Т                         | 31.2           | 30.58          | 0 |
| 15          | S                         | 133.2          | 133.28         | 0 |
| 16          | D                         | 110.9          | 113.56         | 2 |
| 17          | D                         | 120.8          | 123.85         | 3 |
| 18          | D                         | 114.2          | 115.17         | 0 |
| 19          | S                         | 143.7          |                | 0 |
| 20          | C                         | 140.2          |                | 0 |

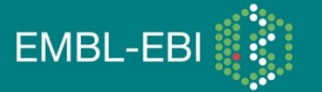

### Example 3: Structure search

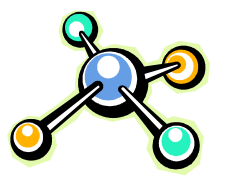

• Given a chemical structure, search for similar structures

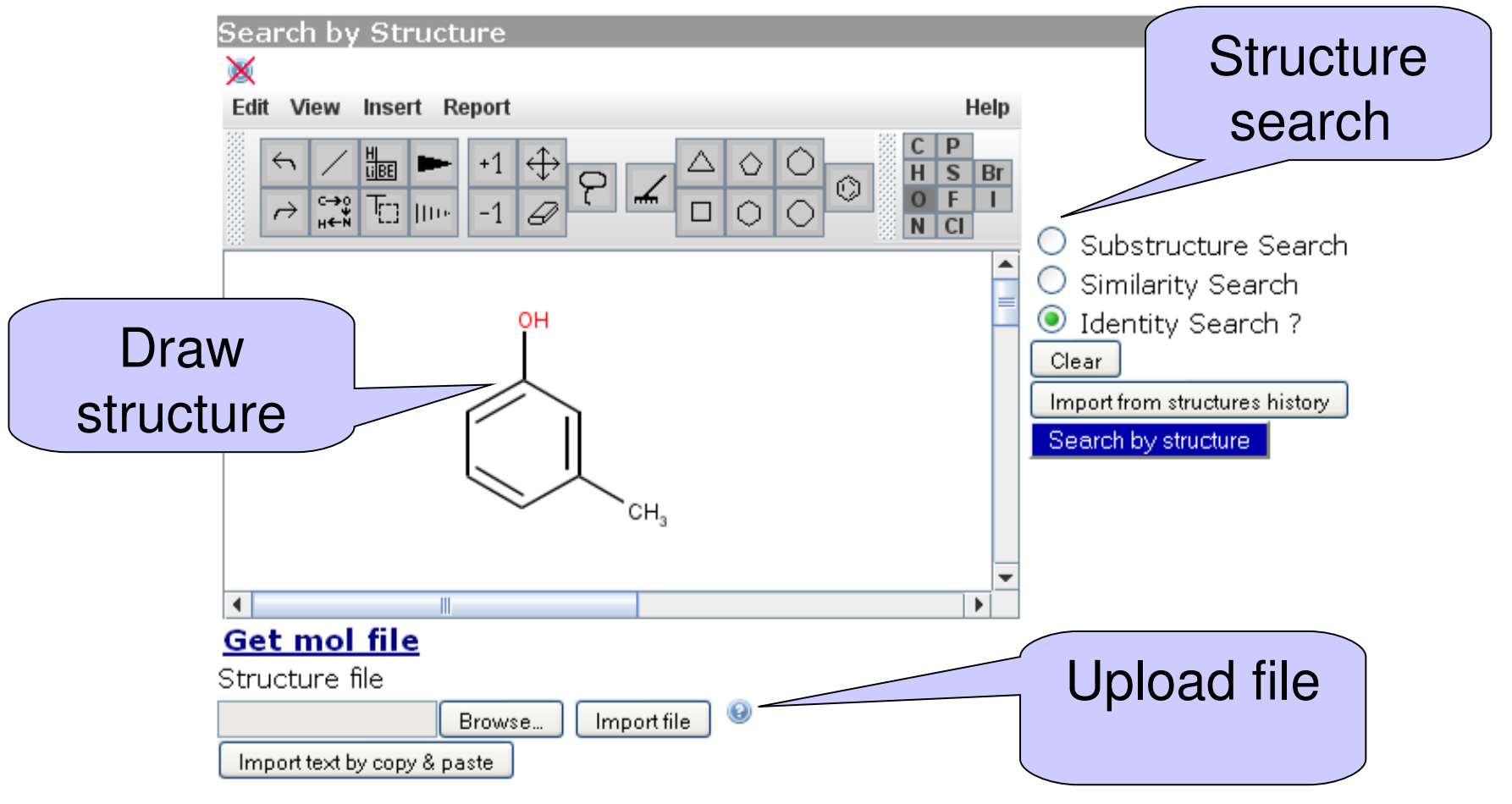

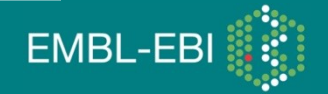

19

### Identity search results

50

| NMRShiftDB                | <b>Current usage of I</b><br>Registered Users: 2<br>Structures which ca<br>Spectra: Measured 3 | NMRShiftDB is:<br>083<br>n be searched: 34824<br>38747, calculated 550 | Username:<br>Password:<br>Use cookies for persi | stant login            | Logi<br>Logon wi          | n<br>th SSL    | Create New<br>(Only neces<br>contributin | Account<br>sary for<br>g data)<br>sword? |
|---------------------------|------------------------------------------------------------------------------------------------|------------------------------------------------------------------------|-------------------------------------------------|------------------------|---------------------------|----------------|------------------------------------------|------------------------------------------|
|                           |                                                                                                |                                                                        | Problems using NMRShif                          | ftdb? See our <u>t</u> | tips on browsers          | to use !       |                                          |                                          |
| <u>Home</u> <u>Search</u> | Results <u>Predi</u>                                                                           | <u>ct Submit Review</u>                                                | <u>v</u> <u>Wishlist-Guestbook</u>              | <u>Help</u>            |                           |                |                                          |                                          |
| Search Results            |                                                                                                | Bookmarks<br>You could bookmark                                        | structures if you were logg                     | jed in!                |                           |                |                                          |                                          |
|                           |                                                                                                | Detail <i>s</i>                                                        |                                                 |                        |                           |                |                                          |                                          |
| Type of<br>search         | Mode Value                                                                                     | User input (2D)                                                        | Show with this coordinate                       | e set                  |                           |                |                                          |                                          |
| identity search           |                                                                                                | Type: 13C 🕑 🗶 Dou<br>window!                                           | uble click to get resizeable                    | Atom<br>No.            | Mult.(coupling<br>const.) | Meas.<br>Shift | expt-0<br>ocmainz<br>inhouse-2           | expt-1                                   |
|                           |                                                                                                |                                                                        |                                                 | 1                      | S                         | 138.9          | 139.8                                    | 139.3                                    |
| Describes 1               |                                                                                                |                                                                        |                                                 | 2                      | D                         | 116.1          | 116.2                                    | 116.1                                    |
| Results: 1                |                                                                                                |                                                                        |                                                 | 3                      | S                         | 157.7          | 155.0                                    | 154.9                                    |
| Browse: 1                 |                                                                                                |                                                                        |                                                 | 4                      | D                         | 112.6          | 112.5                                    | 112.7                                    |
|                           |                                                                                                |                                                                        | 0-8H                                            | 5                      | D                         | 129.3          | 129.4                                    | 130.3                                    |
|                           |                                                                                                |                                                                        | .0                                              | 6                      | D                         | 119.8          | 121.8                                    | 122.2                                    |

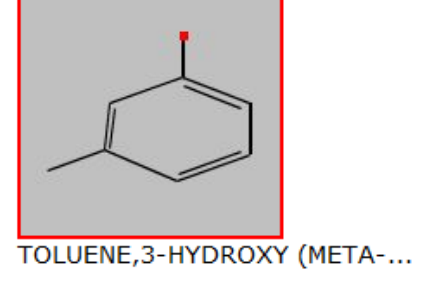

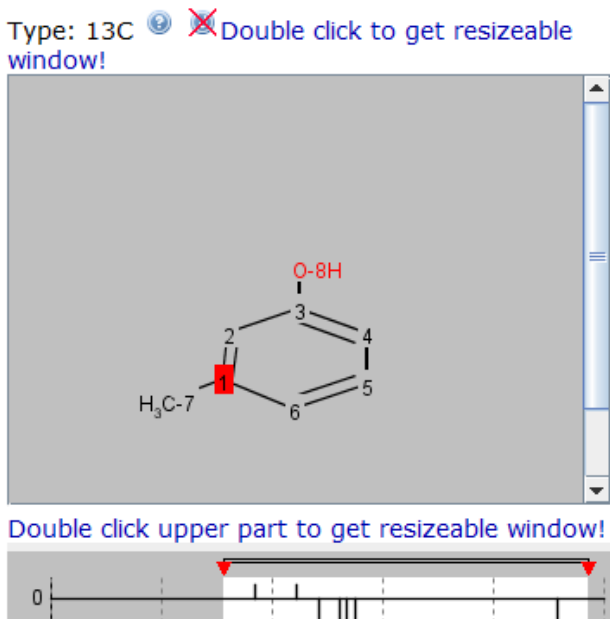

| Atom<br>No. | Mult.(coupling<br>const.) | Meas.<br>Shift | expt-0<br>ocmainz<br>inhouse-2 | expt-1 |
|-------------|---------------------------|----------------|--------------------------------|--------|
| 1           | S                         | 138.9          | 139.8                          | 139.3  |
| 2           | D                         | 116.1          | 116.2                          | 116.1  |
| 3           | S                         | 157.7          | 155.0                          | 154.9  |
| 4           | D                         | 112.6          | 112.5                          | 112.7  |
| 5           | D                         | 129.3          | 129.4                          | 130.3  |
| 6           | D                         | 119.8          | 121.8                          | 122.2  |
| 7           | Q                         | 21.0           | 21.1                           |        |

### Example 3: Search by name

• Search by name, literature, CAS Number or formula

| Search by Molecule/Spectrum Properties |                    |  |  |  |
|----------------------------------------|--------------------|--|--|--|
| Search expression: caffeine            | Exact 🔹            |  |  |  |
| Chemical Name (with Pubchem name r     | esolutio Exact     |  |  |  |
| onemical Name (with Faberien name i    | Regular expression |  |  |  |
|                                        | Fragment           |  |  |  |
|                                        | Fuzzy              |  |  |  |

| Search by Molecule/Spectrum Properties |            |                |      |      |   |   |   |
|----------------------------------------|------------|----------------|------|------|---|---|---|
| Search expression:                     | caffeine   | E              | act  |      |   | • | • |
| Chemical Name (with                    | Pubchem na | me resolution) | ▼ Se | arch | 0 |   |   |
| Chemical Name (with                    | Pubchem na | me resolution) |      |      |   |   |   |
| Literature/Author                      |            |                |      |      |   |   |   |
| Cas Number                             |            |                |      |      |   |   |   |
| Chemical Formula                       |            |                |      |      |   |   |   |

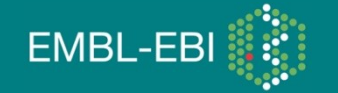

Details

User input (2D) 

Show with this coordinate set

#### Spectral Data Additional Data

Search for complete spectrum: Similarity measure for the complete spectrum in this record is 100.0.

Type: 13C <sup>III</sup> Double click to get resizeable window!

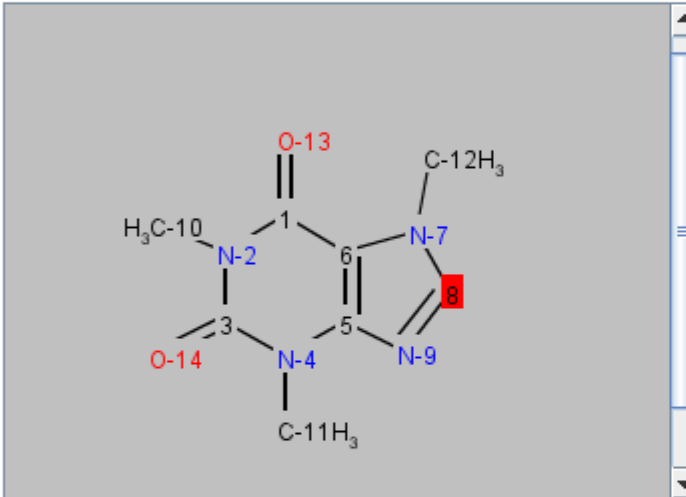

Double click upper part to get resizeable window!

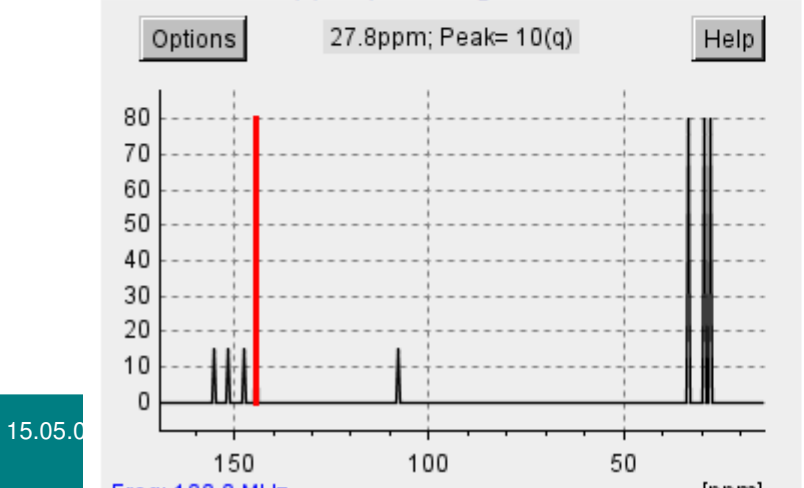

| Atom<br>No. | Mult.(coupling const.) | Meas.<br>Shift | Input<br>Shift | Diff.<br>M-I | expt-0<br>sdbs |
|-------------|------------------------|----------------|----------------|--------------|----------------|
| 1           | S                      | 155.3          | 155.3          | 0.00         | 155.32         |
| 3           | S                      | 151.6          | 151.6          | 0.00         | 148.67         |
| 5           | S                      | 147.5          | 147.5          | 0.00         | 151.66         |
| 6           | S                      | 107.8          | 107.8          | 0.00         | 107.51         |
| 8           | D                      | 144.3          | 144.3          | 0.00         | 141.57         |
| 10          | Q                      | 27.8           | 27.8           | 0.00         | 29.7           |
| 11          | Q                      | 29.6           | 29.6           | 0.00         | 27.88          |
| 12          | Q                      | 33.5           | 33.5           | 0.00         | 33.57          |

#### Threshold is 12.50

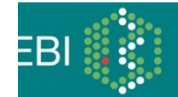

### Search in "Expert Mode"

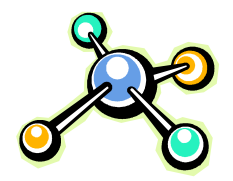

Switch to "expert" search mode for additional search options

| Homo Sooroh Doculto Dradict Submit                             | Search by Molecule/Spectrum Properties                           |  |  |  |  |  |
|----------------------------------------------------------------|------------------------------------------------------------------|--|--|--|--|--|
| <u>Home</u> Search <u>Results</u> <u>Fredict</u> <u>Submit</u> | Search expression: Exact                                         |  |  |  |  |  |
| Search by Spectrum                                             | Chemical Name (with Pubchem name resolution) 💽 Search 🥹          |  |  |  |  |  |
|                                                                | Chemical Name (with Pubchem name resolution)                     |  |  |  |  |  |
|                                                                | Literature/Author                                                |  |  |  |  |  |
| Switch to expert search mode                                   | Chemical Formula                                                 |  |  |  |  |  |
|                                                                | Chemical Name (no Pubchem resolution)                            |  |  |  |  |  |
|                                                                | Chemical Formula (with other elements allowed)                   |  |  |  |  |  |
|                                                                | Literature/Title                                                 |  |  |  |  |  |
|                                                                | Comment                                                          |  |  |  |  |  |
|                                                                | Canonical Name<br>Molecule Hyperlink Description                 |  |  |  |  |  |
|                                                                | Spectrum Hyperlink Description                                   |  |  |  |  |  |
|                                                                | Molecule Keyword                                                 |  |  |  |  |  |
|                                                                | Spectrum Category                                                |  |  |  |  |  |
|                                                                | Multiplicities                                                   |  |  |  |  |  |
|                                                                | Potential CI 3-Multiplicities                                    |  |  |  |  |  |
|                                                                | Molecule NMRShiftDB-Number                                       |  |  |  |  |  |
|                                                                | HOSE code                                                        |  |  |  |  |  |
| IVIOIECUIAR WEIGHL                                             | double bond equivalents/smallest set of smallest rings keywords: |  |  |  |  |  |
|                                                                | Molecular weight (format: from-to)                               |  |  |  |  |  |
| range                                                          | dkfz spektren database 📃 α-exomethylene-γ-lactones 📃             |  |  |  |  |  |
| l'unge                                                         |                                                                  |  |  |  |  |  |

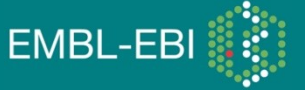

### Search by Keyword/Category

- Can search by defined categories
- Can select multiple keywords by holding ctrl key

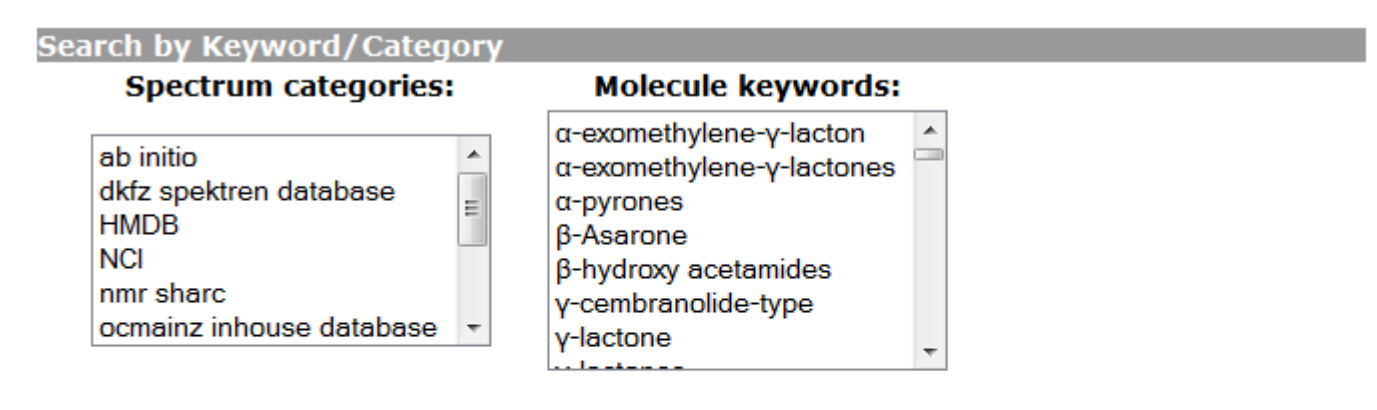

- Keyword fragment search
- Total keyword search

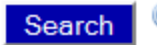

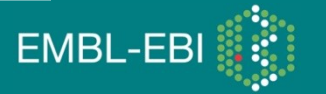

### Search by Condition

 Search by certain measurement condition or calculated condition

#### Search by Condition

#### Measurement conditions:

- Temperature [K] 298
- Solvent Chloroform-D1 (CDCl3)
- Field Strength [MHz] 125
- Assignment Method 1D shift positions

#### Calculation conditions:

Program Spartan
 NMRLocalis HF-GIAO NMR
 GeomMethod Hartree-Fock
 GeomBasisSet 6-31G\*
 NMRModel Hartree-Fock
 NMRBasisSet 6-31G\*
 NMRStandard B2H6

#### Search by condition

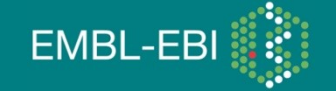

### Search by selection of isotopes

• Can restrict your search to only certain isotopes

| Spectrum type selection                 |
|-----------------------------------------|
| ✓ 13C                                   |
| ✓ 1H                                    |
| ✓ 15N                                   |
| ✓ 31P                                   |
| ☑ 19F                                   |
| ✓ 11B                                   |
| ☑ 29Si                                  |
| ☑ 170                                   |
| 🗹 73Ge                                  |
| ✓ 195Pt                                 |
| ✓ 33S                                   |
|                                         |
| Use only reviewed spetra for prediction |

Restrict to choice

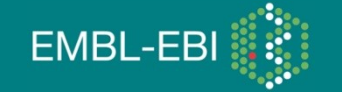

### Example 4: Combining searches

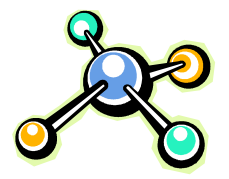

EMBL-

- Search history allows you to repeat and combine previous searches
- For example, combining a substructure with a spectrum search

| Search | History                                   |          |                                                                                                    |      |
|--------|-------------------------------------------|----------|----------------------------------------------------------------------------------------------------|------|
| Repeat | Type of<br>search                         | Mode     | Value                                                                                                    | Hits |
|        | subspectrum<br>search                     |          | 11.345651 128.42825                                                                                                    | 300  |
|        | chemical<br>name using<br>Pubchem         | fragment | InChI=1/C21H22N2O2<br>:/c24-18-10-16-19-13-9-17-21(6-7-22(17)11-12(13)5-8-25-16)14-3-1-2-4-15(14)23(18)20(19)21<br>/h1-5,13,16-17,19-20H,6-11H | . 2  |
|        | substructure<br>search                    |          |                                                                                                    | 300  |
|        | total<br>similarity<br>spectrum<br>search |          | 11.345651 26.956678                                                                                                    | 300  |
| not (  | ●and ○or<br>marked search(e               | s)       | Combined search<br>mode                                                                                                    |      |
|        |                                           |          |                                                                                                    |      |

### Example 5: Prediction

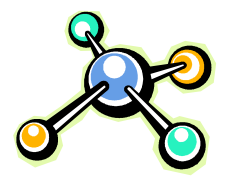

- Structure search can find a spectrum only for those compounds in the database
- For any structure, you can *predict* the spectrum

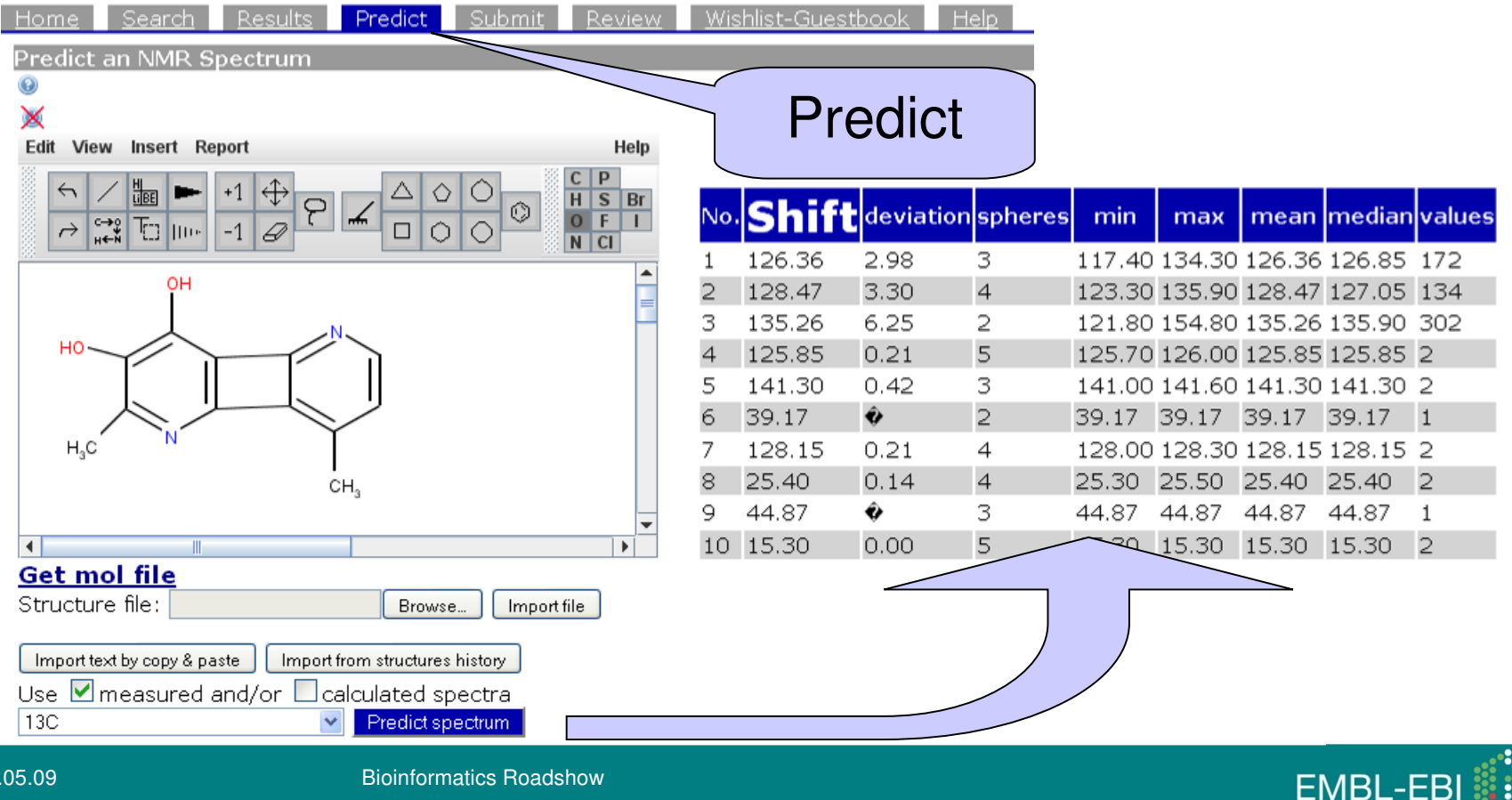

#### Time for exercises

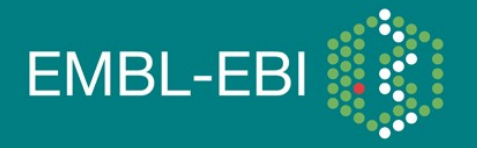

EBI is an Outstation of the European Molecular Biology Laboratory.

#### Exercise 1

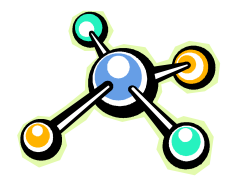

 Given the following chemical structure can you identify whether its spectrum is in the database? (Hint use the chemical structure search, use ChEBI to find and import the structure)

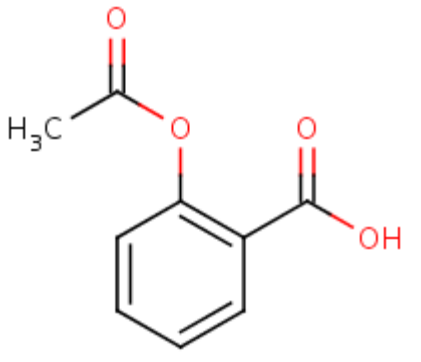

Using the same chemical structure can you predict the spectrum?

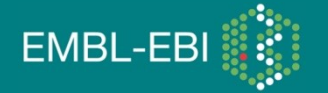

#### Exercise 2

- 1. Search for the term 'aspirin' using NMRShiftDB? Do you find any spectrum?
- 3. Using the answer in 2.1 can you name any synonyms of aspirin?

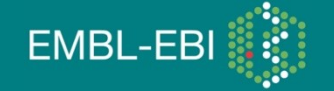

#### Exercise 2

 Given the following spectrum data, can you find subspectrums which match it?

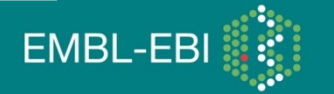

### To summarise

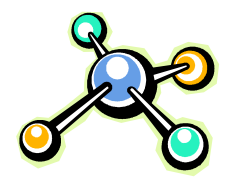

- NMRShiftDB to supports structure identification.
- NMRShiftDB ca be used to identify chemicals by searching using spectrum data which you have measured
- NMRShiftDB can be used to search by chemical structure, names and additional properties
- NMRShiftDB can be used to predict spectrum for a specific chemical structure if its not found in the database.

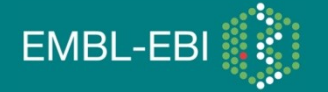

#### Conclusions

- You can use the data for your research.
- Since NMRShiftDB is a community effort, you can contribute yourself using the "Submit" function.
- The Speclipse application available at http://sourceforge.net/projects/nmrshiftdb/ offers a userfriendly client for the database.

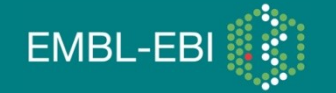

15.05.09

### Thank you

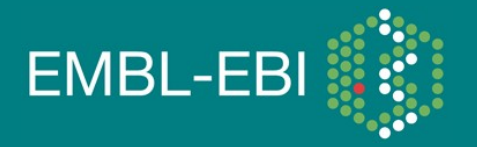

EBI is an Outstation of the European Molecular Biology Laboratory.